## 1. Napisz poniższy fragment tekstu używając odpowiednich czcionek, wielkości, stylu, formatu, ustalając odpowiednie wielkości marginesów i akapitu. WIELKOŚĆ MARGINESÓW: LEWY – 2 cm, PRAWY – 2 cm, GÓRNY – 2 cm, DOLNY – 2 cm, NA OPRAWĘ – 0 cm, NAGŁÓWKA – 1,5 cm, STOPKI – 1,5 cm.

# nagłówek

wyrównaj do prawej wyśrodkuj

SPRAWDZIAN Z PODSTAW OBSŁUGI MS WORD

# akapit 1,5 cm

Times New Roman 12

Nowy wygląd Pakiet Microsoft Office ma wyraźniejszy i prostszy interfejs. Nowe wrażenie dają także łagodniejsze kolory.

Program Word oferuje nowe interesujące możliwości doskonalenia formatowania w dokumentach.

W okienku zadań Style i formatowanie można tworzyć, wyświetlać, zaznaczać i stosować formatowanie do tekstu, a nawet usuwać formatowanie tekstu.

W okienku zadań Style i formatowanie jest możliwe:

- Zaznaczanie całego tekstu o podobnym formatowaniu.
- Usuwanie formatowania tekstu.
- Wyświetlanie, tworzenie i stosowanie formatowania.

H<sub>2</sub>SO<sub>4</sub> km<sup>2</sup>

#### 2. Zastosuj tabulatory: prawy – 4, lewy – 5, dziesiętny – 10, do środka – 13 i napisz:

| Nazwisko   | Imię    | kwota wpłaty | miesiąc wpłaty |
|------------|---------|--------------|----------------|
| Wiechowska | Monika  | 234,50       | styczeń        |
| Sarnowska  | Izabela | 341,04       | luty           |

## 3. Wstaw tabelę

|          |      | Polski | Matematyka | Historia | Chemia |
|----------|------|--------|------------|----------|--------|
| Nazwisko | Imię |        |            |          |        |
|          |      |        |            |          |        |
|          |      |        |            |          |        |

| stonka             |                          |
|--------------------|--------------------------|
| Jopha              | Raciąż ul Kilińskiego 64 |
| Times New Roman 10 |                          |

imes New Roman 12